## How to Email a PDF Document to Open on an iPad for PDF Expert

| If you have an electronic copy of the document in Word, or other Microsoft Office products                                                                                                    |                                                                                                    |  |
|----------------------------------------------------------------------------------------------------|----------------------------------------------------------------------------------------------------|--|
| <ol> <li>The document must be two or more pages for this<br/>to work. If the document is only one page long-add<br/>lines to the document to extend the document to<br/>two pages. (One page documents will appear in<br/>the body of the email and not appear as an<br/>attachment )</li> </ol> | 2. Open up the document, go to the <u>File</u> tab                                                                                                    |  |
| <ol> <li>Select Save As from the choices on the left hand side.</li> <li>Save As open Cose Info</li> </ol>                                                                                                    | 4. The existing name will be in the file name box-you can leave the existing name or modify. Your current document will not be modified-but a second copy will be created in the form of a PDF. This document will be saved in the same file location as the original Word document. |  |
| 5. Make a change in the <u>save as type</u> box just below. C                                                                                                    | hoose <u>PDF</u> and then <u>Save</u> .                                                                                                    |  |
| 6. You can now email the student and attach the PDF.                                                                                                    |                                                                                                    |  |

| If you only have a paper/hard copy of the document and need to scan (ecopy) and email |                                                                                                    |                                                                                                    |  |
|---------------------------------------------------------------------------------------|----------------------------------------------------------------------------------------------------|----------------------------------------------------------------------------------------------------|--|
| 1.                                                                                    | Go to the main menu on a copy machine                                                                                                    |                                                                                                    |  |
| 2.                                                                                    | 2. Choose scan and send. You will have three options: address book, one touch and new destination. You must send the attachment to a CR employee address first-we are currently unable to scan and send to out of district email addresses.                                                                  |                                                                                                    |  |
| 3.                                                                                    | If you will be doing this often add your CRSD email<br>to the one touch option. (there are on screen<br>directions on the copier)                                                                                                    | <ol> <li>Before you scan and send there are options on the<br/>right hand side of the screen that you might want to<br/>adjust such as: two sided originals, atypical sizes or<br/>other unique features.</li> </ol> |  |
| 5.                                                                                    | Email the document to yourself.                                                                                                    |                                                                                                    |  |
| 6.                                                                                    | You can forward right away to the intended recipien<br>can single click on the document that will appear as<br>name and type of your copier, and then choose <u>Forv</u><br>You will be prompted to enter the email address of t<br>intended recipient and then press send.                                  | t. You<br>the<br>ward.<br>the<br>the<br>the<br>the<br>the<br>the<br>the<br>the                                                                                                    |  |
| 7.                                                                                    | 7. You can also open the email and forward. The copier will create a random numeric name for the PDF document. If you want to send the PDF with a specific name you will need to open the document and <u>Save As</u> and rename and then attach in a separate email. History Control of the separate email. |                                                                                                    |  |